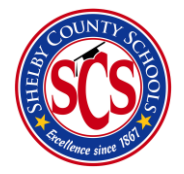

Decision Analytics & Information Management (DA&IM) Behavioral Support Plan

### How to Access BrightBytes

There are 2 ways to access BrightBytes:

- The waffle icon in your online email (see below)
- Through <u>edugoodies</u>

## What is an Intervention in BrightBytes?

The Intervention module helps track parent and family contacts, classroom-level student concerns, enroll students in interventions, and log/track services students are receiving for support.

#### **RTI-B** Recommendations

- All Student Review Teams Logged
- All Behavior Support Plans (Tier 2)
- All Behavior Intervention Plans (Tier 3)

### Who is this Walkthrough for?

The BSP Walkthrough was created to assist RTI-B counselors and all of the teachers assisting them with how to implement a Behavior Support Plan (BSP) after it has been deemed that a student(s) fits the Tier II criteria for receiving a plan, through the use of the BrightBytes platform.

#### Step 1

You may access the Intervention by

- 1) logging into Clarity
- 2) hovering over the data drop down menu
- 3) selecting the Interventions tab (see below)

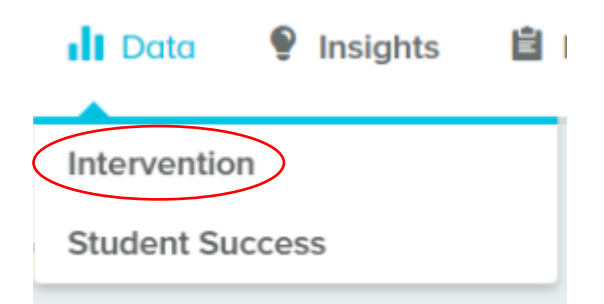

4) Scroll down the page until you see the **Activity Log** section.

5) This list will show up, where you then click on **Add Intervention Plan.** There are 2 ways to reach the add intervention plans buttons (see below)

| Activity Log                                                                                                    |           |
|----------------------------------------------------------------------------------------------------|-----------|
| All Concerns Plan Requests Interventions                                                                                                    |           |
| No Activity in 2019-2020 Academic Year.      After adding a new concern or request, you'll be able to view each activity type here      + Add Concern    + Add Plan Request      + Add Concern    + Add Plan Request | Option 1. |
| All Concerns Plan Requests Interventions                                                                                                    |           |
| No Interventions in 2019-2020 Academic<br>Year.<br>+ Create Your First Intervention Plan                                                                                                    | Option 2. |

6) Select the **Student Name(s)** bar and begin typing student names in, one-by-one. There is no limit on the amount of student names you can type into the name selection bar

7) **Input** the plan start date and the plan review date. They both can be the date of the BSP meeting.

8) **Select** the category box. Scroll down to Other and select the **Social Emotional (Describe)** category option.

|                                       |                         | × 2019-2020 |                  |  |
|---------------------------------------|-------------------------|-------------|------------------|--|
| STUDENT NAME(S)                       |                         |             |                  |  |
|                                       |                         |             |                  |  |
| Add by Student ID                     |                         |             |                  |  |
| PLAN DATE                             | SERVICES START DATE     | 7           | PLAN REVIEW DATE |  |
| 09/25/2019                            | Not specified           |             | 09/25/2019       |  |
| CATEGORY                              |                         |             |                  |  |
| Social Emotional (Describe)           |                         |             |                  |  |
| PLAN HYPOTHESIS/GOAL                  |                         |             |                  |  |
| BSP - (Any additional information you | would like to add here) |             |                  |  |
|                                       |                         |             |                  |  |

11) View the Intervention Plan Report page (see below)

Cancel

Submit

| Intervention | Plan | Report |
|--------------|------|--------|
|--------------|------|--------|

| Plan Inf              | ormation <sub>Edit</sub>                            |                                                          |                                | Notes (i) |                |           |
|-----------------------|-----------------------------------------------------|----------------------------------------------------------|--------------------------------|-----------|----------------|-----------|
| 6<br>8                | SCHOOL                                              | ACADEMIC YEA<br>2019-2020<br>S 1 Total STATUS<br>Pending | IR                             |           |                |           |
| 1                     | PLAN DATE<br>09/25/2019                             | SERVICES START DATE                                      | PLAN REVIEW DATE<br>09/25/2019 |           |                | Save Note |
|                       |                                                     |                                                          |                                |           | No Notes Added |           |
| -                     | <b>CATEGORY</b><br>Social Emotional (Descri         | be) Other                                                |                                |           |                |           |
| $\overleftrightarrow$ | PLAN HYPOTHESIS / GOA<br>BSP - (Any additional infe | NL<br>ormation you would like to add her                 | e)                             |           |                |           |
| Interver              | ntions (i)                                          |                                                          | + Add Intervention             |           |                |           |
|                       |                                                     |                                                          |                                |           |                |           |
|                       | N                                                   | lo Interventions Adde                                    | ed                             |           |                |           |
|                       |                                                     | Add intervention to complete plan.                       |                                |           |                |           |

#### Step 2

- Once the BSP Team Meeting date selected arrives, you will open up the Intervention Plan Report (see above)
- Once you've viewed the Intervention Plan Report, scroll down the page and select the Add Intervention button (see above)
- 3) Select and set the Tier section to the **Tier II** option (see below)
- 4) Click the Service box and select the Behavior Support Plan (BSP) option (see below)

| SCHOOL               |                 |     | ACADEMIC YEAR                   |   |
|----------------------|-----------------|-----|---------------------------------|---|
|                      |                 |     | 2019-2020                       |   |
| STUDENT              | _               |     | STATUS                          |   |
|                      |                 |     | Services have not yet started   |   |
| CATEGORY             |                 |     | TIER Optional                   |   |
| Other - Social Emoti | onal (Describe) |     | Tier II                         | - |
| SERVICE              |                 |     | SERVICE PROVIDER Optional       |   |
| Behavior Support Pla | an (BSP)        | * - | No Associated Service Providers | - |
| START DATE           | 5 END DATE      |     | RECOMMENDED SESSION FREQUENCY   |   |
| 08/21/2019           | 11/04/2019      |     | 2 / Week                        | - |
| RECOMMENDED SESSION  | DURATION        |     |                                 |   |
| Selected: 30 minutes |                 |     |                                 |   |
|                      |                 |     |                                 |   |

- 5) Select calendar indicator and choose both the **Start Date** and the **End Date** for the Intervention.
- 6) Click the drop down list and select the **Recommended Frequency** for the intervention.
- Drag the ball indicator to select between the different Recommended Session Durations (5 minute blocks)
- 8) Once you reach the Plan Hypothesis/Goal section, it will automatically be populated with the same information you entered when you created the BSP Intervention Report Plan. Take this time to go more in depth on details for the BSP plan and the overall goal.
- Scroll to the bottom and click the Submit button. The BSP intervention plan is now logged into the system and can be updated at any time in the future with more information.

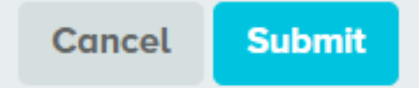

10) After you submit, you will be able to view the BSP Intervention Plan (see below)

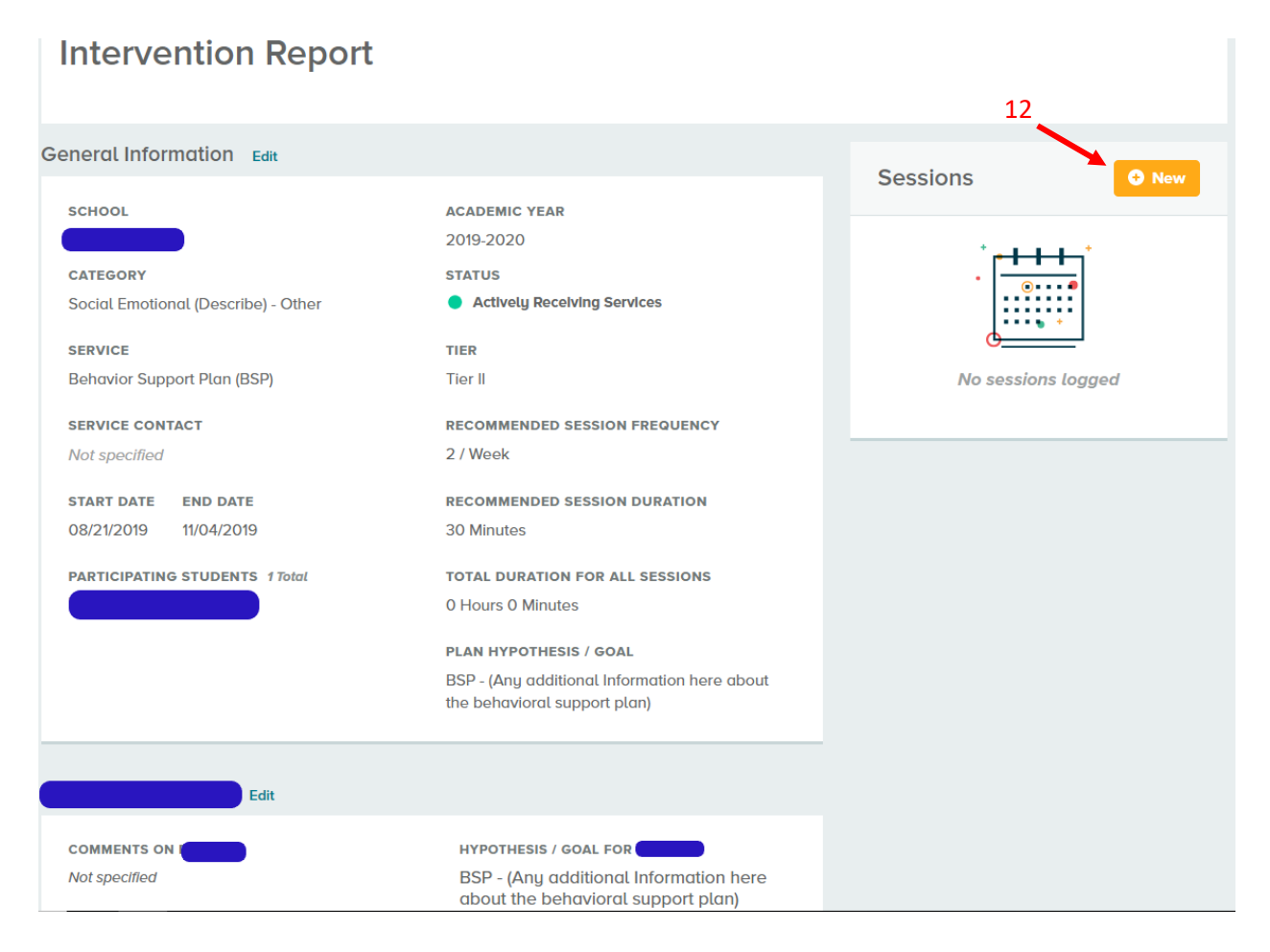

- 11) Double check all the information to make sure it's correct
  - You can always extend or shorten the session length and/or change the session
    frequency of the BSP by selecting the edit button next to General Information
- 12) View the Sessions section at the top right of your screen where you're able to add sessions in by selecting the + New button.

- 13) A pop-up will show up (see below). Fill out the Activity Type and the Additional Notes section (what happened during the meeting/outcomes)
- 14) Select the Save New Session button.

| New Session                                                                                 | ×    |
|---------------------------------------------------------------------------------------------|------|
| SESSION DATE                                                                                |      |
| 08/21/2019                                                                                  |      |
|                                                                                             |      |
| SESSION DURATION                                                                            |      |
| Selected: 30 minutes                                                                        |      |
|                                                                                             |      |
| MIN: 5 minutes MAX: 180 minu                                                                | ites |
| STUDENT ATTENDANCE                                                                          |      |
| Selected: 1/1                                                                               |      |
|                                                                                             |      |
| ACTIVITY TYPE                                                                               |      |
| × Counseling Session                                                                        |      |
|                                                                                             |      |
| ADDITIONAL NOTES                                                                            |      |
| Student(s) had a great session. 2 sessions a week seems to be working to improve the issue. |      |
| 14                                                                                          |      |
| Cancel Save New Sess                                                                        | sion |

15) The session has now been logged and is indicated by the date and duration of the session. (see below)

16) Select the pencil indicator to edit a previously logged session. (see below)

| 0000113                  |          | • New |
|--------------------------|----------|-------|
| AUG<br><b>21</b><br>2019 | 🕒 30 Min | Ø     |

# Finalizing the BSP Support Plan

- 1) When you reach the end date you originally created, the intervention plan will close out automatically and show up as a completed plan within the platform.
- View our Behavior Intervention Plan (BIP) Walkthrough here, and our Student Review Team (SRT) Walkthrough here, for more details on how to complete support/intervention plans within the BrightBytes platform.